## **Guide For Renewing Online**

1. Head to the website and click on the 'Join NAVP/Membership Renewal' tab

| НОМЕ | FIND A MEMBER | IOIN NAVP/MEMBERSHIP RENEWAL | NEWS | INFORMATION FOR VETS | MORE |
|------|---------------|------------------------------|------|----------------------|------|
|      |               |                              |      |                      |      |

2. Scroll down then select the applicable membership package (Full members will also need to upload a CPD Activity Sheet and know which geographical regions to list)

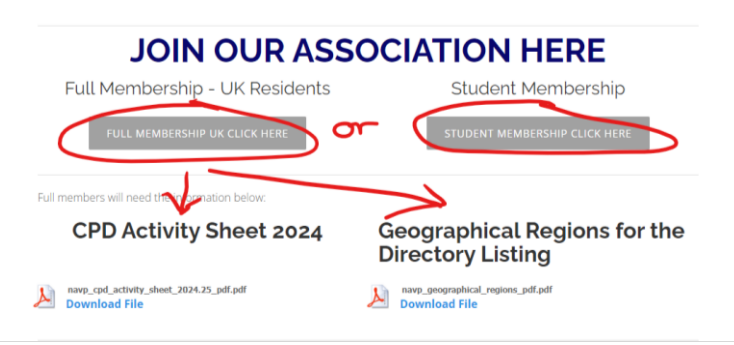

3. Once you select the membership package you will be taken to the next screen which looks like this – start by filling out the form

|                                                                                                    | NAVP Full Membe                                                                                                    | rship                               |  |
|----------------------------------------------------------------------------------------------------|----------------------------------------------------------------------------------------------------|-------------------------------------|--|
| E.                                                                                                    | £130.00                                                                                                    | SKU: NAVPFULL                       |  |
| National Association of<br>Veterinary Physiotherapists                                                                                                    | NAVP Membership 2024-25. Please complete the form below<br>before paying. Applicants must meet the membership<br>prerequisites to be successful - including a UK recognised BSc<br>(Hons) or above qualification in Veterinary Physiotherapy, a record<br>of S0hours CPD over 24 months (see website for details), valid<br>professional indemnity insurance and acceptance of the<br>Conditions of Membership and Code of Conduct (see website).<br>Membership fee will include an admin fee of £60 for those who<br>join or renew after the 1st March. Further Terms & Conditions<br>apply - please read below in form. If you have any concerns, please<br>email membership@navp.co.uk for advice. |                                     |  |
|                                                                                                    | Quantity                                                                                                    |                                     |  |
|                                                                                                    |                                                                                                    |                                     |  |
|                                                                                                    | BUY NOW                                                                                                    |                                     |  |
|                                                                                                    | BUY NOW                                                                                                    |                                     |  |
| NAVP Membership Registration 1s                                                                                                    | BUY NOW                                                                                                    | embers                              |  |
| NAVP Membership Registration 1s                                                                                                    | BUY NOW<br>St March 2024 - UK Me                                                                                                    | embers<br>just click on it.         |  |
| NAVP Membership Registration 1s<br>Further instructions are available for each question, where<br>Personal Information                                                                                                    | BUY NOW<br>St March 2024 - UK Me                                                                                                    | <b>embers</b><br>just click on it.  |  |
| NAVP Membership Registration 1s<br>Further instructions are available for each question, where<br>Personal Information<br>* Indicates required field                                                                                                    | BUY NOW<br>at March 2024 - UK Me<br>you see the question mark symbol -                                                                                                    | e <b>mbers</b><br>just click on it. |  |
| NAVP Membership Registration 1s<br>Further instructions are available for each question, where<br>Personal Information<br>* Indicates required field<br>1. Name *                                                                                                    | BUY NOW                                                                                                    | embers<br>just click on it.         |  |
| NAVP Membership Registration 1s<br>Further instructions are available for each question, where<br>Personal Information<br>* Indicates required field<br>1. Name *<br>First Last                                                                                                    | BUY NOW                                                                                                    | embers<br>just click on it.         |  |
| NAVP Membership Registration 1s<br>Further instructions are available for each question, where<br>Personal Information<br>* Indicates required field<br>1. Name *<br>First Last<br>Email address for Membership Information and<br>Members only area login on the website. * ①                | BUY NOW                                                                                                    | embers<br>just click on it.         |  |
| NAVP Membership Registration 1s<br>Further instructions are available for each question, where<br>Personal Information<br>* Indicates required field<br>1. Name *<br>First Last<br>Email address for Membership Information and<br>Members only area login on the website. * ©<br>Address * © | BUY NOW                                                                                                    | embers<br>just click on it.         |  |

4. Then click on submit

receive the email, please email membership@navp.co.uk.

I have, read, understood and agree with the Terms &

| Conditions of Membership * 💿                             |
|----------------------------------------------------------|
| $\bigcirc$ I have understood and agree                   |
| I agree to receiving marketing and promotional materials |
| SUBMIT                                                   |

5. Then click on the buy now button to pay. You will be taken to the Paypal screen to verify payment details, then select Pay now.

£130.00

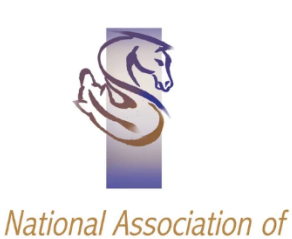

Veterinary Physiotherapists

NAVP Full Membership

SKU: NAVPFULL

NAVP Membership 2024-25. Please complete the form below before paying. Applicants must meet the membership prerequisites to be successful - including a UK recognised BSc (Hons) or above qualification in Veterinary Physiotherapy, a record of 50hours CPD over 24 months (see website for details), valid professional indemnity insurance and acceptance of the Conditions of Membership and Code of Conduct (see website). Membership fee will include an admin fee of £60 for those who join or renew after the 1st March. Further Terms & Conditions apply - please read below in form. If you have any concerns, please email membership@navp.co.uk for advice.

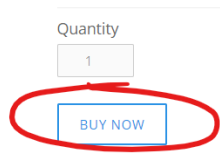

## 6. When your payment has been successful you will see a message pop up on the screen

| nister d<br>Symbol gint |                                                                                                 | HOME FIND A MEMBER                          | JOIN NAVP/MEMBERSH    | IP RENEWAL NEWS    | INFO |
|-------------------------|-------------------------------------------------------------------------------------------------|---------------------------------------------|-----------------------|--------------------|------|
|                         | Thank you! We've received you Will send order status updates to +107 Don't send me lext alerts. | rr order – Tuesday, 06/02/2024<br>72<br>YOU | 06:18<br>UR ORDER     |                    | ٦    |
|                         | ORDER DETAILS                                                                                   | (<br>,                                      | NAVP Full Me          | mbership 1 x £0.00 |      |
|                         | Order date                                                                                      |                                             | Subtrial              | 10.00              |      |
|                         | Order number                                                                                    |                                             | Taxes                 | 20.00              |      |
|                         | Your information                                                                                |                                             | GST included where ap | plicable -         |      |
|                         |                                                                                                 |                                             | Order total           | 60.00              |      |
|                         |                                                                                                 |                                             | Free                  | -£0.00             |      |
|                         |                                                                                                 |                                             |                       |                    |      |

 And an email a receipt detailing the payment details along with an order number.

| National Association of<br>Veterinary<br>Physiotherapists | f (            | Order No. 6/2/2024 |
|-----------------------------------------------------------|----------------|--------------------|
| Thank you for your                                        | purchase!      |                    |
| View Order Details                                        |                |                    |
| Order Summary                                             |                |                    |
| NAVP Full Member<br>SKU: NAVPFULL<br>Qty: 1               | ship           | £130.00 A          |
| PayPal                                                    | Subtotal       | £130.00            |
|                                                           | Total          | £130.00            |
| VAT RATE<br>A (Tax Exempt)                                |                |                    |
| Personal Information                                      |                |                    |
| Billing Information                                       | Customer Infor | mation             |
|                                                           |                |                    |
|                                                           | GB             |                    |
|                                                           |                |                    |
|                                                           |                |                    |

8. You will also receive a text message saying Thank you for your purchase

Order Alert from NAVP Ltd: Thank you for your purchase. Please visit your order page for more information or to opt out from SMS messages: <u>https:</u> //squareup.com/u /gonyUxFT

If you do not see this on the screen & receive an email confirming the order, it has not been successful. If you have any queries, please email <u>membership@navp.co.uk</u> with query in the subject line.